# Login to PeopleSoft

### Who DO I Contact for Help?

If you have a question regarding your data in the Employee Self Service pages, please contact the appropriate area within the Human Resources department.

If you have a question regarding your login or access to the Employee Self Service pages or browser functionality, please contact the ITSD Support at 625-6460, Monday through Friday from 8:00 am to 5:00 pm for assistance.

#### **Login Information**

**Y**ou can access PeopleSoft at work from any City computer via SharePoint (<u>http://sharepoint.spokanecity.org/</u>).

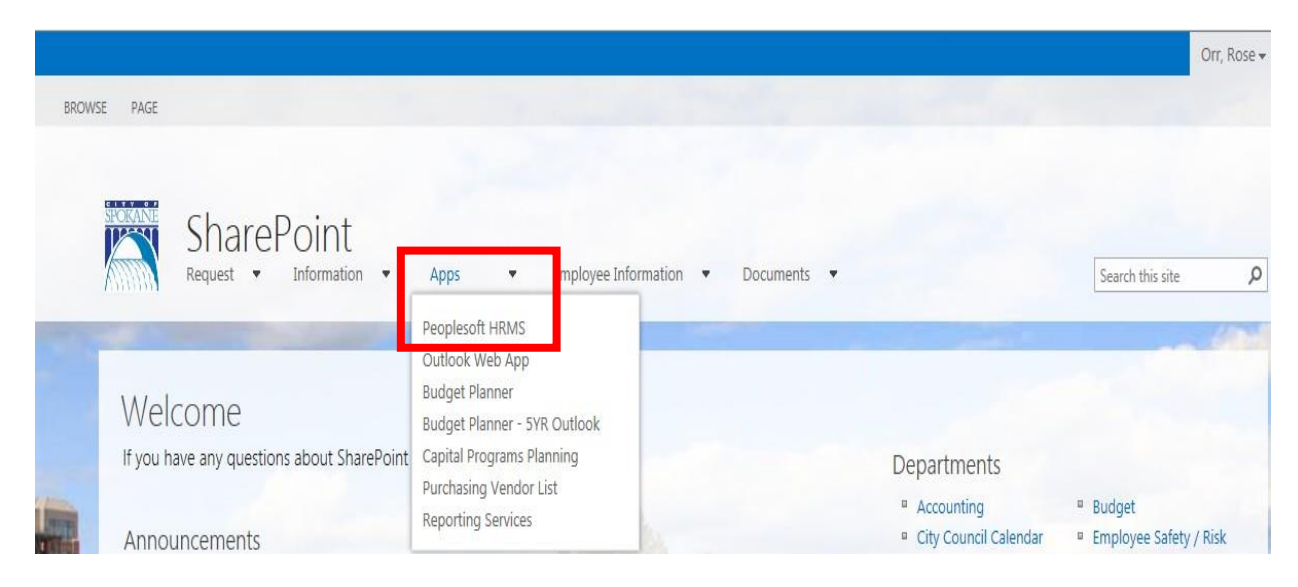

**Y**ou can also access PeopleSoft from your home computer with internet access. Copy and paste this URL into your internet browser home page.

https://cosdmzhcmweb.spokanecity.org/ps/signon.html

# **Benefits Self Service (eBenefits)**

**P**eopleSoft eBenefits self-service transactions enable employees to review, add and update their benefit and dependent/beneficiary information. Select the 'Benefit Details' tile. This will open to another page with additional tiles to choose from. To update Life Insurance Beneficiaries you will go into the "Benefits Summary" tile.

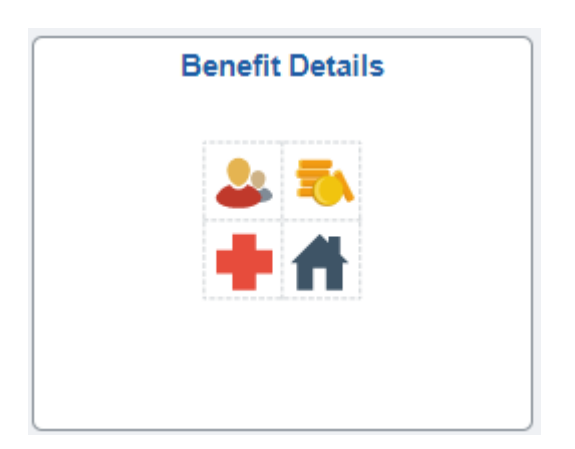

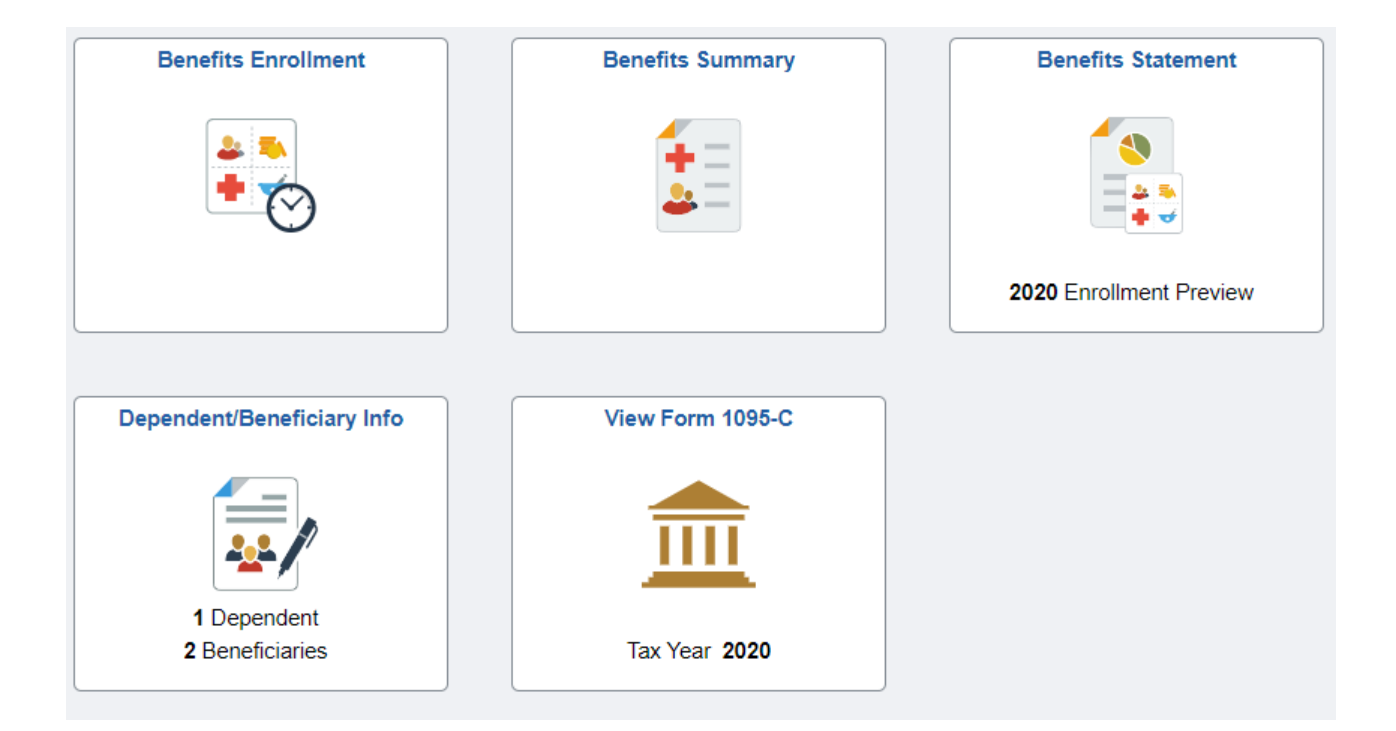

### **Benefits Summary**

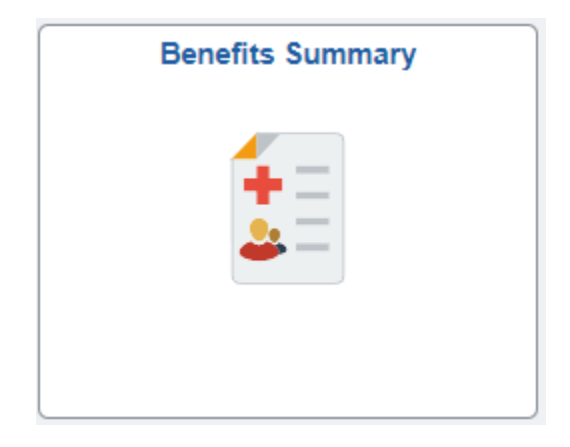

The Benefits Summary tile summarizes your Benefits Information and provides you with the ability to view all your benefits on-line in one location.

| Fred Flintstone ⊙<br>Refuse Collector III                                    |                                     |                                                                                                    |
|------------------------------------------------------------------------------|-------------------------------------|----------------------------------------------------------------------------------------------------|
| To view your benefits as of another date, enter the date and select Refresh. |                                     |                                                                                                    |
| My Benefits on                                                               | 04/12/2022 💼 Refresh                |                                                                                                    |
| Benefit Plans                                                                |                                     |                                                                                                    |
|                                                                              |                                     | 1                                                                                                    |
| Medical                                                                      | Dental                              | Employee Basic Life                                                                                                    |
| Plan Premera Plan 5<br>Coverare Employee + Spouse +                          | Plan WDS-PPO Plan \$1250 DP         | Plan Basic Life (1.5xBase,Max150K)                                                                                                    |
| 2 Dependents                                                                 | 2 Dependents                        | Manual Andrew State Andrew State Andrew Stat |
|                                                                              |                                     |                                                                                                    |
| Review                                                                       | Review                              | Review                                                                                                    |
|                                                                              |                                     |                                                                                                    |
| Dependent Basic Life                                                         | WA State PFML                       | Deferred Compensation                                                                                                    |
| Plan Dep BLife-\$5K Sp/\$2K Children                                         | Plan WA State PFML - Standard Split | Plan ICMA 457 - \$120 Monthly                                                                                                    |
| 4 1 Dependents                                                               | 4 0 Beneficiaries                   | Coverage 300 Delote rax                                                                                                    |
|                                                                              |                                     |                                                                                                    |
| Paulau                                                                       | Paviau                              | Paviau                                                                                                    |
| Keview                                                                       | Review                              | Review                                                                                                    |
| Pension Plan                                                                 | Administration Fee                  |                                                                                                    |

### View and/or Update Life Insurance Beneficiaries

**C**lick on the Employee Basic Life or Employee Voluntary Life insurance tiles in the Benefits Summary to view and/or update your beneficiary information.

Select either 'Employee Basic Life' or 'Employee Voluntary Life'

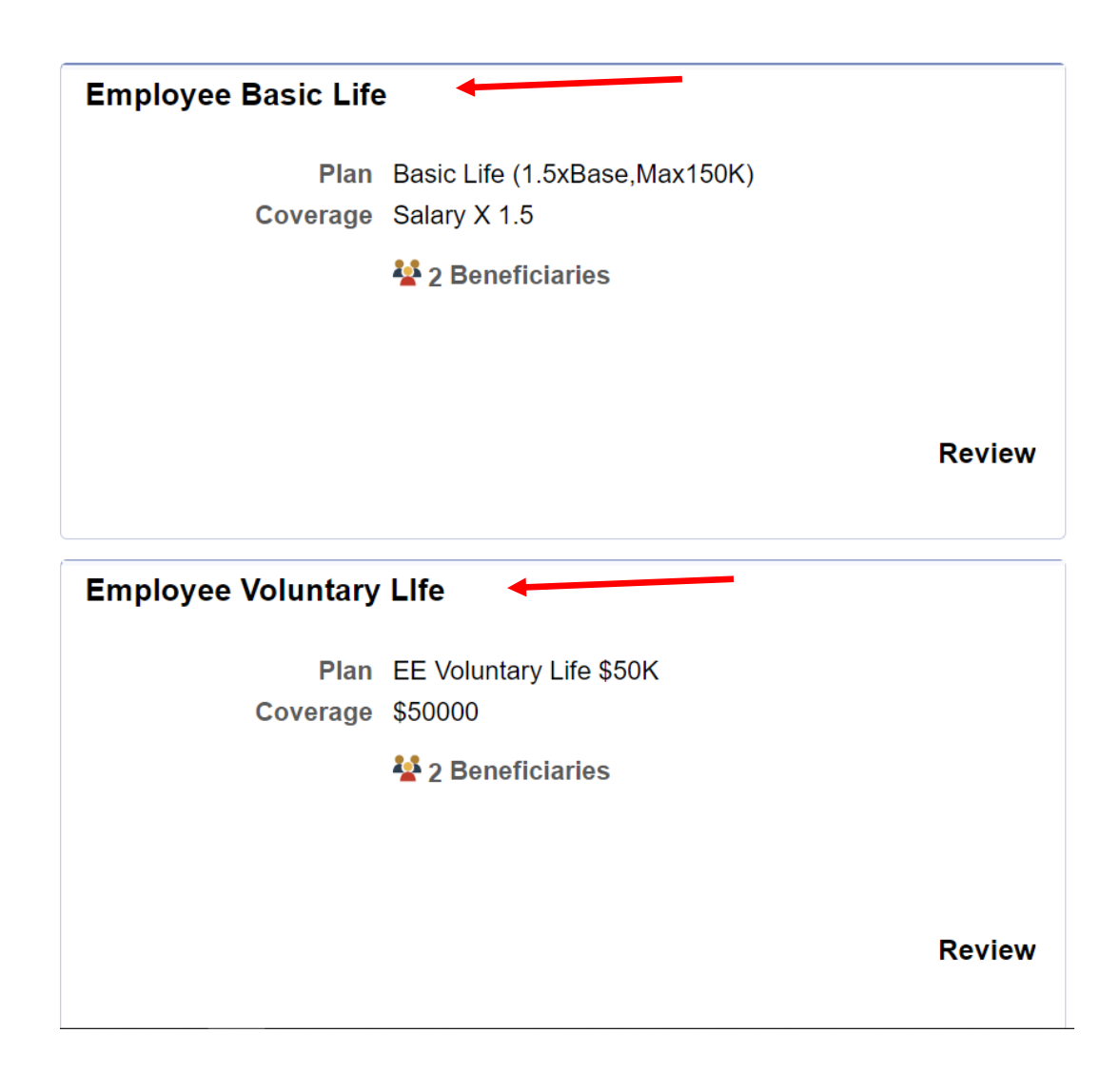

On this page you can:

- 1. View the plan you are enrolled in
- 2. View your current beneficiaries
- 3. Allocate the percentage of your benefit
- 4. Add or Edit your beneficiaries

|                                                                     |                                                                                 |                                                                                                    | Employ                                                                 | ee Basic Life |                                                                                                    |
|---------------------------------------------------------------------|---------------------------------------------------------------------------------|----------------------------------------------------------------------------------------------------|------------------------------------------------------------------------|---------------|----------------------------------------------------------------------------------------------------|
| N                                                                   | ly Benefits on                                                                  | 04/12/2022<br>This is Current Enrollment                                                                                           |                                                                        |               | Contact Information Phone 509/625-6565                                                                                     |
| Life insurance plays a                                              | an Important role<br>Enrolled Plan<br>Plan Provider<br>Coverage<br>Group Number | in ensuring that your family is fin<br>Basic Life (1.5xBase,Max150K)<br>Spokane City Employee Benefits<br>Salary X 1.5<br>399122-E | ILIfe)                                                                 |               | Email<br>eracb@spokanecity.org<br>Address<br>Employee Benefits Department<br>808 W Spokane Falls Blvd<br>Spokane, WA 99201 |
| Your Beneficiary I<br>Beneficiaries designa<br>modify. To change yo | Designation<br>ated for the Emplour<br>beneficiary all<br>Pr<br>Seco            | oyee Basic Life is plan are listed I<br>ocations, select the Update Bene<br>imary Allocation Percent<br>ndary Allocation Percent   | here. Select the beneficiary to view or<br>ficiary Designation button. |               | Resources Basic EE & Dep Life Summary                                                                                      |
| Beneficiary                                                         | Relationship                                                                    | Current Primary Percentage                                                                                                    | Current Secondary Percentage                                           |               |                                                                                                    |
| Wilma Flintstone                                                    | Spouse                                                                          | 100                                                                                                    | >                                                                      |               |                                                                                                    |
| Pebbles Flintstone                                                  | Child                                                                           |                                                                                                    | >                                                                      | 2, 3          |                                                                                                    |
| Barney Rubble                                                       | Friend                                                                          |                                                                                                    | 100 >                                                                  |               |                                                                                                    |
| Total                                                               |                                                                                 | 100                                                                                                    | 100                                                                    |               |                                                                                                    |
| Add Beneficiary                                                     | Update Ben                                                                      | eficiary Designation                                                                                                    | - 4                                                                    |               |                                                                                                    |

The 'Your Beneficiary Designation' section shows your current beneficiary information and the amount allocated to your Primary and Secondary beneficiaries. If you have not previously chosen a beneficiary, no names will show in this box.

- To edit the personal information for one of your beneficiaries click on the arrow '>' to the right of the name.
- To edit your beneficiary designation, click on 'Update Beneficiary Designation' under the 'Your Beneficiary Designation' details box.
- To add a beneficiary, click on 'Add Beneficiary'

#### Your Beneficiary Designation

Beneficiaries designated for the Employee Basic Life is plan are listed here. Select the beneficiary to view or modify. To change your beneficiary allocations, select the Update Beneficiary Designation button.

|                    | Pri          | mary Allocation Percent    |                              |   |
|--------------------|--------------|----------------------------|------------------------------|---|
|                    | Secor        | ndary Allocation Percent   |                              |   |
| Beneficiary        | Relationship | Current Primary Percentage | Current Secondary Percentage |   |
| Wilma Flintstone   | Spouse       | 100                        |                              | > |
| Pebbles Flintstone | Child        |                            |                              | > |
| Barney Rubble      | Friend       |                            | 100                          | > |
| Total              |              | 100                        | 100                          |   |
| Add Beneficiary    | Update Ben   | eficiary Designation       |                              |   |

Names cannot be removed from this list however they can be 'hidden'. Contact the Employee Benefits Department at (509) 625-6565 or by email at <u>eracb@spokanecity.org</u> to request that a name be hidden.

Be sure before you have the individual 'hidden' that this is an individual you will not want to use as a beneficiary again as they will no longer be available for you to choose. If you do not want to allocate a percentage to an individual leave the percentage as zero. Be sure to 'Save' your updates.

| Cancel                                                                                                 | Cancel Update Beneficiary Designation                                                                                                    |                                                                         |                                                             |                 |                 |                                                                            | Save                                                                  |        |
|----------------------------------------------------------------------------------------------------|----------------------------------------------------------------------------------------------------|-------------------------------------------------------------------------|-------------------------------------------------------------|-----------------|-----------------|----------------------------------------------------------------------------|-----------------------------------------------------------------------|--------|
| You may designate th<br>beneficiaries are dece<br>If you select flat dollar<br>100. All percents for s | e individuals as primary or secondary be<br>eased.<br>r amount, then one beneficiary must be o<br>secondary beneficiaries must total 100.<br>Primary Allocation Method<br>Secondary Allocation Method | eneficiaries by allocati<br>designated to receive<br>Percent<br>Percent | ng a percent or a specific do<br>remaining money from the p | ollar amount. S | Second<br>elect | ary beneficiaries receive<br>Enter new al<br>these fields.<br>must equal 1 | benefits only if all primary<br>llocations in<br>Each column<br>100%. |        |
| Beneficiary                                                                                            | Relationship Current Prin                                                                                                    | nary Percentage                                                         | Current Secondary Perc                                      | centage         | New             | Primary Percentage                                                         | New Secondary Perce                                                   | entage |
| Wilma Flintstone                                                                                       | Spouse                                                                                                    | 100                                                                     |                                                             |                 |                 | 100                                                                        |                                                                       | 0      |
| Barney Rubble                                                                                          | Friend                                                                                                    |                                                                         |                                                             | 100             |                 | 0                                                                          |                                                                       | 0      |
| Pebbles Flintstone                                                                                     | Child                                                                                                    |                                                                         |                                                             |                 |                 | 0                                                                          |                                                                       | 100    |
|                                                                                                    |                                                                                                    |                                                                         |                                                             |                 |                 | Total 100                                                                  |                                                                       | 0      |
|                                                                                                    | Primary Excess Amount Goes To                                                                                                    |                                                                         | ~                                                           |                 |                 |                                                                            |                                                                       |        |
|                                                                                                    | Secondary Excess Amount Goes To                                                                                                    |                                                                         | ~                                                           |                 |                 |                                                                            |                                                                       |        |
|                                                                                                    |                                                                                                    |                                                                         |                                                             |                 |                 |                                                                            |                                                                       |        |

To add a new beneficiary whose name is not on the list, click on the 'Add Beneficiary' button. This will take you to the personal information page to enter their details. Then click on the 'Update Beneficiary Designation' button to allocate percentage.

| Total           | 100                            | 100 |  |
|-----------------|--------------------------------|-----|--|
| Add Beneficiary | Update Beneficiary Designation |     |  |

| Select Save after you have edited your Dependent/Beneficiary's information. The change 4/12/2022.               | s will go into effect on                                                  |
|----------------------------------------------------------------------------------------------------|---------------------------------------------------------------------------|
| Name       Add the person         Add Name       Beneficiary on         Enter all fields, button.       Button. | al details for your new<br>this page.<br>then click on the <b>'Save</b> ' |
| Date of Birth                                                                                                   |                                                                           |
| *Relationship to Employee                                                                                       |                                                                           |
| Beneficiary                                                                                                    |                                                                           |
| *Marital Status Single ~ As of<br>*Student No ~ As of                                                           |                                                                           |
| *Disabled No 🗸 As o                                                                                             |                                                                           |
| *Tobacco User Non Smoker V As of                                                                                |                                                                           |
| Address                                                                                                    |                                                                           |

**E**mployees are the beneficiary on all Dependent Basic Life, Spouse Voluntary Life or Child Voluntary Life plans so no beneficiary updates are necessary for those plans.

Amount of coverage available can be viewed in the applicable tile on the Benefits Summary page.